Domande di pagamento Bando 461- Avviso Pubblico per la presentazione delle domande per i finanziamenti a sostegno della riapertura delle strutture semiresidenziali per disabili nella fase 2 dell'emergenza COVID-19 ai sensi del DPCM 23 luglio 2020 e della DGR n. 1568/2020.

Collegarsi al sistema SIGEF per presentare la domanda di pagamento. Si ricorda che occorre collegarsi con le credenziali dell'utente che ha presentato la domanda di finanziamento.

Accedere al sistema premendo il tasto LOGIN sulla sx dello schermo dopo aver digitato sul browser CROME o FIREFOX: https://sigef.regione.marche.it/

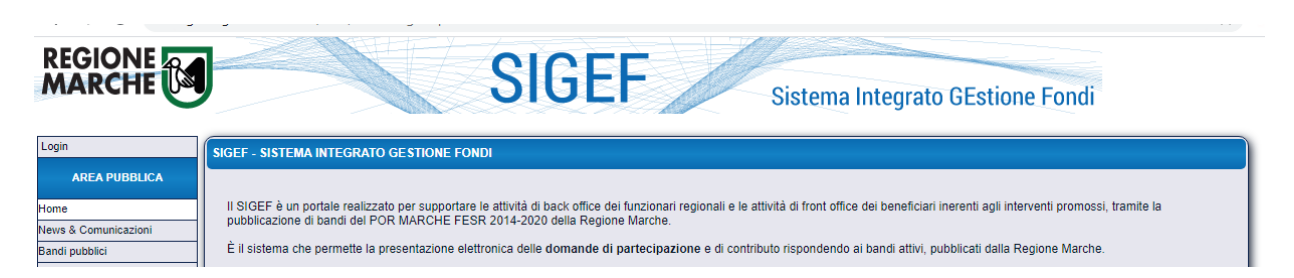

Andare sulla voce di menù DOMANDE DI CONTRIBUTO, POI RICERCA e inserire il numero di domanda assegnato dal sistema alla domanda di contributo.

Apparirà la seguente videata.

|                                                                                                    | TEST                                                   | Imbie                                                                                       | nteSI                               | G                        | EF                         |                                  | noiențe                                           | stema Thte                           | grato GEsti                          | one Fondt di TEST   |  |  |
|----------------------------------------------------------------------------------------------------|--------------------------------------------------------|---------------------------------------------------------------------------------------------|-------------------------------------|--------------------------|----------------------------|----------------------------------|---------------------------------------------------|--------------------------------------|--------------------------------------|---------------------|--|--|
| Les eut                                                                                                    |                                                        |                                                                                             |                                     | LFONSI                   |                            | Jonaulente                       |                                                   |                                      |                                      | posta promo         |  |  |
| Log out                                                                                                    | RICERCA D                                              | IOMANDA DI AIUTO                                                                            |                                     | _                        |                            |                                  |                                                   |                                      |                                      |                     |  |  |
| AREA PUBBLICA                                                                                              | - Indicare il                                          | numero identificativo della doman                                                           | ta.                                 |                          |                            |                                  | Ambiente                                          | diTEST                               |                                      | Ambiente di TEST    |  |  |
| Home                                                                                                    |                                                        |                                                                                             |                                     |                          |                            |                                  |                                                   |                                      |                                      |                     |  |  |
| News & Comunicazioni                                                                                       | Numero do                                              | manda: 1855                                                                                 |                                     |                          |                            |                                  |                                                   |                                      |                                      |                     |  |  |
| Bandi pubblici                                                                                             |                                                        | Cerca                                                                                       |                                     |                          |                            |                                  |                                                   |                                      |                                      |                     |  |  |
| Download modulistica                                                                                       | diTEST                                                 | Amhic                                                                                       |                                     | Ambianta di TEST         |                            |                                  |                                                   |                                      |                                      |                     |  |  |
| Manuali                                                                                                    | Risultato ric                                          | cerca:                                                                                      |                                     | 1                        |                            |                                  |                                                   |                                      |                                      | Amplente di rest    |  |  |
| Assistenza agli utenti                                                                                     |                                                        |                                                                                             |                                     |                          |                            |                                  |                                                   |                                      |                                      |                     |  |  |
| Supporto Firma Digitale                                                                                    |                                                        |                                                                                             |                                     | SEZIO                    | NE DOMA                    | NDA                              |                                                   |                                      |                                      |                     |  |  |
| AREA RISERVATA                                                                                             |                                                        | Bando di gara                                                                               |                                     |                          |                            |                                  |                                                   |                                      |                                      |                     |  |  |
| CRUSCOTTO                                                                                                  | ld                                                     | Descrizione del bando                                                                       | scrizione del bando Scadenza N      |                          | Codice<br>CUP              | Stato                            | Versione Documento Ricev<br>attuale firmato proto |                                      | Ricevuta di<br>protocollazione       | Amplente di TEST    |  |  |
| COVID                                                                                                    | 214                                                    | Fondi statali per strutture<br>semiresidenziali per persone con<br>disabilità al 17/03/2020 | 12/05/2021                          | 1855                     |                            | Finanziabil                      | e 🎒                                               | <b></b>                              | 4                                    |                     |  |  |
|                                                                                                    | C.F./P.Iva: 0                                          | 2175860424 Ragione Social                                                                   | e: ASUR MAI                         | RCHE                     |                            |                                  |                                                   |                                      |                                      | -                   |  |  |
| DOMANDE DI CONTRIBUTO                                                                                      | <u>م</u>                                               | Ultima mod                                                                                  | ifica dei dati:                     | 23/12/20                 | 20 11:30                   | Operator                         | re: ALFONSI CA                                    | RLA                                  |                                      | Ambiente di TEST    |  |  |
| Sezione Domande                                                                                            | Visu                                                   | alizza elenco domande dell'impresa                                                          |                                     |                          |                            | vai alla pa                      | igina: 🚫 🖽                                        | = 🤮 👟                                | 3 🕹 🖂                                |                     |  |  |
| Ricerca                                                                                                    |                                                        |                                                                                             | _                                   | _                        | _                          | _                                |                                                   |                                      |                                      | 1                   |  |  |
| Dettaglio domanda                                                                                          | FASE 2: ge                                             | stione lavori e domande pagame                                                              | ento                                |                          |                            |                                  |                                                   |                                      |                                      | mbianta di TEST     |  |  |
| Gestione lavori                                                                                            |                                                        |                                                                                             |                                     |                          |                            |                                  |                                                   |                                      |                                      | AIIIDICIILE ULI LOT |  |  |
| Domande di pagamento<br>Varianti, variazioni finanziarie e<br>adeguamenti tecnici<br>Comunicazioni domanda | - Questa sez<br>Si viene reir<br>domande<br>di pagamen | tione è accessibile qualora la doma<br>ndirizzati ad una pagina web di ge:<br>1to.          | inda di aiuto a<br>stione lavori, c | bbia pass<br>ovvero rich | ato la fase<br>ieste di va | di istruttoria<br>rianti, variaz | a e quindi sia stat<br>zioni finanziarie e        | a ammessa a fina<br>adeguamenti tecr | nziamento.<br>iici, e di inserimento | di                  |  |  |
| SEZIONE BENEFICIARIO                                                                                       | (                                                      | Prosegui >>> (mbiente di T                                                                  |                                     |                          |                            |                                  |                                                   |                                      |                                      |                     |  |  |
| ULTIME NOTIZIE<br>11/11/2020 - INVESTIMENTI<br>PRODUTTIVI INNOVATIVI DI                                    | di TEST                                                | Ambie                                                                                       | nte di T                            | EST                      |                            |                                  | Ambiente                                          | di TEST                              |                                      | Ambiente di TEST    |  |  |

cliccare sul pulsante prosegui.

|                                                           |                                                                                                    |                                                                                                    | DATI DOMAND                                                                                                    | DA DI AIUTO                                                                 |                                                                             |                                            |                      |                                               |                                           |                                                |                                                                 |
|-----------------------------------------------------------|----------------------------------------------------------------------------------------------------|----------------------------------------------------------------------------------------------------|----------------------------------------------------------------------------------------------------|-----------------------------------------------------------------------------|-----------------------------------------------------------------------------|--------------------------------------------|----------------------|-----------------------------------------------|-------------------------------------------|------------------------------------------------|-----------------------------------------------------------------|
| Numero                                                    | Codice CUP                                                                                                    | Stato                                                                                                    | Data di presentazi                                                                                                    | ione Visualizza<br>firmato                                                  | a documento \<br>a                                                          | /isualizza situ<br>ittuale                 | azione               | Stampa la<br>ricevuta di<br>protocollazione   | Ambi                                      | ente di TE                                     | ST                                                              |
| 1867                                                      |                                                                                                    | Finanziabile                                                                                                    | 08/05/2021                                                                                                    |                                                                             | <b>4</b>                                                                    | 4                                          |                      | <b></b>                                       |                                           |                                                |                                                                 |
| C.F./P.Iva: 02                                            | 2175860424 F                                                                                                    | Ragione Sociale: ASUF                                                                                                    | MARCHE                                                                                                    |                                                                             |                                                                             |                                            |                      |                                               |                                           |                                                |                                                                 |
|                                                           | Jambiente di TEST                                                                                                    |                                                                                                    |                                                                                                    |                                                                             |                                                                             |                                            |                      |                                               |                                           |                                                |                                                                 |
| PAGINA DI                                                 | GESTIONE LA                                                                                                    | VORI DELLA DOMAND                                                                                                    | DA DI AIUTO                                                                                                    |                                                                             |                                                                             |                                            |                      |                                               |                                           |                                                |                                                                 |
| Di segu<br>richiedere<br>anche lo<br>Gli opera<br>mandato | uito vengono e<br>e a contributo e<br>stato di avanzz<br>tori abiltati all'ii<br>dell'impresa bi<br>le domande d                                                                                                    | lencate, in ordine cronolo<br>e le richieste già effettuat<br>amento dell'Istruttoria con<br>serimento e alla modific<br>eneficiaria della domand<br>i pagamento: | ogico crescente, tutte le<br>le per la domanda di aiut<br>n contributo ammesso pr<br>a delle domande di pag;<br>a di aiuto. | modalita di paga<br>to selezionata, ir<br>e ognuna di tali<br>amento devono | amento che è po<br>noltre viene visu<br>richieste di pag<br>essere in posse | assibile<br>alizzato<br>amento.<br>sso del |                      |                                               |                                           |                                                |                                                                 |
|                                                           |                                                                                                    | DON                                                                                                    | MANDE DI PAGAMENTO                                                                                                    | D                                                                           |                                                                             |                                            |                      | RIEP                                          | ILOGO IS                                  | STRUTTORIA                                     |                                                                 |
| Richiesta I                                               | ld Modalita                                                                                                    | à di<br>Into                                                                                                    |                                                                                                    | Importo<br>richiesto                                                        | Contributo<br>richiesto                                                     | Domanda<br>pagamento                       | Istruita             |                                               | Importo Contributo<br>ammesso ammesso (*) |                                                |                                                                 |
|                                                           | 5                                                                                                    | SALDO Ric                                                                                                    | chiedi pagamento                                                                                                    |                                                                             |                                                                             |                                            |                      |                                               |                                           |                                                |                                                                 |
|                                                           |                                                                                                    |                                                                                                    |                                                                                                    | € 0,00                                                                      | ) € 0,                                                                      | 00                                         |                      | /in room                                      | a la dam                                  | € 0,00                                         | € 0,00 € 0,00                                                   |
|                                                           |                                                                                                    |                                                                                                    |                                                                                                    |                                                                             |                                                                             | (*=in                                      | nporto ca<br>(*'     | alcolato al netto del<br>* = contributo tronc | le sanzior<br>ato per si                  | ni e del recupero<br>uperamento mass<br>(*** = | anticipo percepito)<br>simali di domanda)<br>bando quota fissa) |
| Elenco delle                                              | e richieste di I                                                                                                    | modifica al piano degli                                                                                                    | investimenti:                                                                                                    |                                                                             |                                                                             |                                            |                      |                                               |                                           |                                                |                                                                 |
| Di segu<br>al piano o<br>Non e' po<br>istruire.           | Di seguito vengono listate, in ordine cronologico crescente, tutte le richieste di modifica<br>al piano degli investimenti della domanda di aiuto in questione.<br>Non e' possibile richiedere una variante/variazione finanziaria se sono presenti domande da rilasciare o ancora da<br>istruire. |                                                                                                    |                                                                                                    |                                                                             |                                                                             |                                            |                      |                                               |                                           |                                                |                                                                 |
| Nessuna ric                                               | chiesta di moc                                                                                                    | difica degli investiment                                                                                                    | <i>i.</i>                                                                                                    |                                                                             |                                                                             |                                            | ( <mark>2</mark> = v | ariante/variazione                            | finanziaria                               | a con richiesta di                             | cambio beneficiario)                                            |

### Cliccare su RICHIEDI PAGAMENTO

# Si aprirà la seguente videata:

| AREA RISERVATA                                                          | INIZIO PROCEDURA GUIDATA PER LA DOMANDA DI PAGAMENTO                                                                                                    | й т   |
|-------------------------------------------------------------------------|----------------------------------------------------------------------------------------------------|-------|
| CRUSCOTTO                                                               | La procedura guidata consente di navigare nelle pagine, da compilare con i dati richiesti dalle stesse,                                                                                                    | L     |
| COVID                                                                   | previste dalla tipologia di domanda di pagamento richiesta. I pulsanti colorati in verde consentiranno di seguire<br>un ordine cronologico nella navigazione delle sezioni di cui è richiesta la compilazione.                                                  |       |
| Richiesta Contributo                                                    |                                                                                                    | ti T. |
| Richieste Contributo Inviate                                            |                                                                                                    | 11.1  |
| DOMANDE DI CONTRIBUTO                                                   | Annullamento della domanda di pagamento                                                                                                    |       |
| Sezione Domande                                                         | Questa procedura cancellerà completamente dal sistema questa domanda come se non fosse mai stata inserita e<br>l'impresa potrà inserirne una nuova. E' possibile utilizzarla quando la domanda non è ancora resa definitiva ed è consigliato utilizzarla quando | ніт   |
| Ricerca                                                                 | le modifiche da eseguire sulla stessa siano più onerose che inserirne una nuova.                                                                                                    |       |
| Dettaglio domanda                                                       |                                                                                                    |       |
| Gestione lavori                                                         | Annulla la domanda di pagamento                                                                                                    |       |
| Domande di pagamento                                                    |                                                                                                    |       |
| Varianti, variazioni finanziarie e<br>adeguamenti tecnici               | Dati anagrafici dell'azienda:                                                                                                    | T i I |
| Comunicazioni domanda                                                   | Sotto elencati i dati anarrafici dell'azienda attualmente presenti nella banca dati                                                                                                    |       |
| SEZIONE BENEFICIARIO                                                    | Qualora fossero variati si consiglia di effettuare il download della situazione aggiornata dalla anagrafe tributaria e successivamente effettuare le altre modifiche<br>necessarie usando i pulsanti appositi.                                                  | L     |
| Ricerca                                                                 |                                                                                                    |       |
| Riepilogo attività                                                      | Generalità del beneficiario:                                                                                                    | li T  |
| Domande Fesr                                                            |                                                                                                    |       |
| Dati Anagrafici                                                         | Codice Fiscale: P.Iva: Data inizio attività:                                                                                                    |       |
| Gestione aggregazioni                                                   | <u>80008630420</u> 00481070423 01/01/1980                                                                                                    |       |
| Gestione consulenti                                                     | Radione sociale:                                                                                                    | ы. т. |
| Gestione finanziaria                                                    | ENTE REGIONE MARCHE                                                                                                    |       |
| ULTIME NOTIZIE<br>11/11/2020 - INVESTIMENTI<br>PRODUTTIVI INNOVATIVI DI | Forma giuridica:<br>1.4.30 Società cooperativa sociale                                                                                                    | T II  |

Modificare se necessario i campi compilati in fase di presentazione della domanda e premere il tasto SALVA

# ANDARE A PAGINA 2 PREMENDO IL PULSANTE

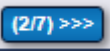

mettere il check sulla casella e premere il tasto Salva i requisiti.

|                                                   | DOMANDA DI AIU                                                                                                    | 10                                                  |                                                            |                                                   | DOMANDA DI PA                                | GAMENTO                                     |                                |  |  |
|---------------------------------------------------|----------------------------------------------------------------------------------------------------|-----------------------------------------------------|------------------------------------------------------------|---------------------------------------------------|----------------------------------------------|---------------------------------------------|--------------------------------|--|--|
| umero                                             | Stato                                                                                                    | Visualizza<br>documento<br>firmato                  | Stato Operatore                                            |                                                   |                                              | Visualizza<br>documento<br>firmato          | Ricevuta di<br>protocollazione |  |  |
| 55216                                             | Graduatoria definitiva                                                                                                    | 4                                                   | Provvisoria                                                |                                                   |                                              |                                             |                                |  |  |
| F./P.Iva:                                         | : Ra                                                                                                    | gione Sociale:                                      |                                                            |                                                   |                                              |                                             |                                |  |  |
| NA                                                | VIGAZIONE DOMANDA                                                                                                    | DI PAGAMENT                                         | 0 - MODALITA' SA                                           | LDO                                               |                                              |                                             |                                |  |  |
|                                                   | (Construction)                                                                                                    |                                                     |                                                            |                                                   | Vai alla gestione                            | tavori Vai alla s                           | ezione domanda                 |  |  |
| EQUISI                                            | TI SOGGETTIVI                                                                                                    |                                                     | >>>                                                        |                                                   |                                              |                                             |                                |  |  |
| Di se<br>Tali req<br>sugli in                     | TI SOGGETTIVI<br>eguito vengono elencati<br>quisiti possono attribuire<br>rvestimenti del piano di s                                                   | requisiti soggetti<br>sia maggior punti<br>viluppo. | vi richiesti dallo sp<br>sggio in graduatori               | ecifico bando e<br>la che una mag                 | dalle disposizioni a<br>gior pecentuale di d | attuative attuative.<br>contributo pubblico |                                |  |  |
| Di se<br>Tali req<br>sugli in                     | TI SOGGETTIVI<br>eguito vengono elencati<br>quisiti possono attribuire<br>rvestimenti del piano di s<br>FSTS1 "Fondi Statali T                         | requisiti soggetti<br>sia maggior punt<br>viluppo.  | vi richiesti dallo sp<br>eggio in graduatori<br>abilità"   | ecifico bando e<br>la che una mag                 | dalle disposizioni a<br>gior pecentuale di d | attuative attuative.<br>contributo pubblico |                                |  |  |
| Di se<br>Tali req<br>sugli in<br>AZIONE<br>Ir. De | TI SOGGETTIVI<br>eguito vengono elencati<br>quisiti possono attribuire<br>rvestimenti del piano di s<br>FSTS1 "Fondi Statali T<br>escrizione requisito | requisiti soggetti<br>sia maggior punt<br>viluppo.  | ivi richiesti dallo sp<br>eggio in graduatori<br>abilità". | ecifico bando e<br>la che una mag<br>Obbligatorio | dalle disposizioni a<br>gior pecentuale di d | attuative attuative.<br>contributo pubblico |                                |  |  |

poi premere SALVA I REQUISITI.

Andare avanti sulla pagina 3 premendo il tasto

in questa pagina NON INSERIRE NULLA e premere il tasto (4/7)>>>

#### Pagina 4: E' la pagina in cui vanno inserite le fatture e i giustificativi.

Sono presenti 2 schede. Su "SPESE SOSTENUTE", vengono elencati i totali per tipologia di spesa così come inseriti nelle domande di finanziamento. Nella scheda, alla voce "Dettaglio della spesa" vanno inseriti i giustificativi di spesa e i giustificativi di pagamento corredati dei relativi file digitali.

| ← → C 🗎 sige                                                                                                    | ftest.regione.marche.it/web/Private/PPagamento/SpeseSostenute.aspx                          |      |
|----------------------------------------------------------------------------------------------------|---------------------------------------------------------------------------------------------|------|
| Assistenza agli utenti                                                                                                    | INTROLEGIE DOMINION TO TAGAINERTO - INODALITA SALDO                                         |      |
| Supporto Firma Digitale                                                                                                    | <<< (3/7) (4/7) (5/7) >>> Vai alla gestione lavori Vai alla sezione domanda                 |      |
| AREA RISERVATA                                                                                                    | SCHEDE: SPESE SOSTENUTE Dettaglio della spesa                                               | Am   |
| CRUSCOTTO                                                                                                    | Dati del giustificativo:                                                                    |      |
| COVID                                                                                                    | Tipo giustificativo: [Richiama un giustificativo precedentemente inserito]                  |      |
| Richiesta Contributo                                                                                                    |                                                                                             | Aml  |
| Richieste Contributo Inviate                                                                                                    | Numero: Data:                                                                               |      |
| DOMANDE DI CONTRIBUTO                                                                                                    | Imponibile €: Iva %:                                                                        |      |
| Sezione Domande                                                                                                    | Oggetto della spesa:                                                                        | ι.   |
| Ricerca                                                                                                    |                                                                                             | Aml  |
| Dettaglio domanda                                                                                                    |                                                                                             |      |
| Gestione lavori                                                                                                    |                                                                                             |      |
| Domande di pagamento                                                                                                    | Fornitore (P.Iva):                                                                          |      |
| Varianti, variazioni finanziarie e                                                                                                    | * Cerca                                                                                     | Aml  |
| Comunicazioni domanda                                                                                                    | Ragione sociale:                                                                            |      |
| SEZIONE BENEFICIARIO                                                                                                    | Specificare il file divitale relativo al diustificativo:                                    |      |
| Ricerca                                                                                                    |                                                                                             |      |
| Riepilogo attività                                                                                                    | Selezionare un me Aggiungi Visuanzza                                                        | Aml  |
| Domande Fesr                                                                                                    | Colomidal assessada                                                                         |      |
| Dati Anagrafici                                                                                                    | Estremi del pagamento:                                                                      |      |
| Gestione aggregazioni                                                                                                    | Tipo pagamento:                                                                             |      |
| Gestione consulenti                                                                                                    | ↓*                                                                                          | Anal |
| Gestione finanziaria                                                                                                    | Data: Importo Lordo €: Importo Netto €:                                                     | АШ   |
|                                                                                                    |                                                                                             |      |
| ULTIME NOTIZIE                                                                                                    | suann.<br>*                                                                                 |      |
| 11/11/2020 - INVESTIMENTI<br>PRODUTTIVI INNOVATIVI DI<br>ALTA RILEVANZA STRATEGICA<br>- L.R. 20/2020 E L.R. 25/2018<br>- BANDO 2020<br>11/11/2020 - INVESTIMENTI       | Specificare il file digitale relativo al pagamento: Selezionare un file Aggiungi Visualizza | Am   |
| PRODUTTIVI INNOVATIVI DI<br>ALTA RILEVANZA STRATEGICA<br>- L.R. 20/2020 E L.R. 25/2018<br>- BANDO 2020<br>16/10/2019 - prova<br>pubblicazione avvenuta con<br>successo | Salva Elimina Nuova spesa                                                                   | Am   |
| 26/03/2021 11:42:07                                                                                                    |                                                                                             |      |

Si fa presente che in questa fase va inserito l'importo complessivo del giustificativo di spesa e l'importo complessivo del pagamento.

SI CONSIGLIA VIAVAMENTE, NEL CASO IN CUI LE SPESE INDICATE NEI GIUSTIFICATIVI DI PAGAMENTO NON SIANO DA CONSIDERARSI TUTTI COMPRESI, DI EVIDENZIARE LE SPESE DA CONSIDERARE PER QUELL'INVESTIMENTO PRIMA DI SCANNERIZZARE IL GIUSTIFICATIVO AL FINE DI Velocizzare la fase istruttoria delle domande di pagamento.

Resta inteso che qualora siano presenti spese non ammisibili dal contributo, il giustificativo di spesa dovrà essere considerato in quota parte, con riferimento soltato alle tipologie di spese ammissibili dal contributo. In tal caso, nel campo "Oggetto della spesa", specificare la seguente dicitura:

⇒ "da considerare in quota parte pari a € ...,.. per spese di tipologia ... (*indicare le lettere di cui al seguente elenco*)"

A tale scopo si ricorda che le tipologie di spese ammissibili sono le seguenti:

- a) acquisto di strumenti diagnostici o di misurazione della temperatura;
- b) formazione specifica del personale relativamente alle modalità con le quali prevenire la trasmissione dell'infezione da SARS COV-2;
- c) mani, igiene respiratoria, nonché dispositivi di protezione individuale, incluse le mascherine di tipo chirurgico;
- d) costi di sterilizzazione delle attrezzature utilizzate e sanificazione ambientale;
- e) interventi di manutenzione ordinaria e sanificazione degli impianti di climatizzazione;
- f) acquisto di strumenti per la comunicazione delle informazioni di sicurezza;
- g) acquisto di tablet e dispositivi per videochiamate;
- h) trasporto aggiuntivo derivante dalla riorganizzazione delle attività dovuta alla chiusura delle strutture semiresidenziali di cui al comma 1.

Nel caso in cui le spese siano invece tutte ammissibili dal contributo, scrivere nel campo "Oggetto della spesa":

☆ "da considerare integralmente per spese di tipologia … (indicare le lettere di cui al precedente elenco)"

Si fa presente che l'associazione dell'importo corretto da rendicontare per il finanziamento dovrà essere immessa a cura del richiedente nella pagina successiva in cui ogni giustificativo potrà essere associato a più voci del piano degli investimenti generato in fase di presentazione della domanda.

Per quanto attiene al campo "Fornitore (P.Iva)" occorre inserire la Partita Iva del fornitore; nel caso non fosse disponibile, inserire la Partita Iva dell'Ente richiedente.

A seguire premendo il tasto Cerca, il sistema informatico, con la partita iva e compilerà in automatico il campo "Ragione Sociale" associato.

A scopo esemplificativo riportiamo l'inserimento di 2 spese.

| SCHEDE:       | SPESE SOSTENUTE                    | Dettaglio della spesa       | Δ                                                     |
|---------------|------------------------------------|-----------------------------|-------------------------------------------------------|
| Dati del giu  | etificativo                        |                             |                                                       |
| Dati del giù  | Suncauvo.                          |                             |                                                       |
| Tipo giustit  | ficativo:                          | ~                           | [Richiama un giustificativo precedentemente inserito] |
| Numero:       | Data:                              |                             | Δ                                                     |
| 1             | 18/                                | /03/2020                    |                                                       |
| Imponibile    | €: Iva %:                          |                             |                                                       |
| Oggotto da    | 1.000                              | 22 Uva non recup            | erabile                                               |
| da consid     | lerare in quota parte pari         | a € 500,00 per spese di tip | ologia a) e c) A                                      |
|               |                                    |                             |                                                       |
| Fornitore (   | P.Iva):                            |                             |                                                       |
| 0217586       | 0424                               | Cerca                       | l A                                                   |
| ASUR M        | ociale:<br>ARCHE                   |                             |                                                       |
| / CONT IN     | INCOME                             |                             |                                                       |
| Specificare   | e il file digitale relativo al giu | istificativo:               |                                                       |
| sdoc_re       | port (1).pdf                       |                             | Rimuovi Visualizza                                    |
| Estremi del   | pagamento:                         |                             |                                                       |
| Tine negative | nonto:                             |                             |                                                       |
| Bonifico I    | Bancario/Postale                   | ~                           |                                                       |
| Data:         | Importo Lord                       | lo €: Importo Netto         | <u>€:</u> A                                           |
| 18/0          | 3/2020                             | 1.220                       | 000,00                                                |
| cro:12133     | 3                                  |                             |                                                       |
| Chasificara   | il filo digitalo relativo al pa    | anmonto:                    |                                                       |
| Specificate   | en nie uigitale relativo al pa     | gamento.                    | A Discussion Discussion                               |
| saoc_re       | рогт (1).рат                       |                             | Rimuovi Visualizza                                    |
|               |                                    |                             |                                                       |
|               |                                    |                             |                                                       |
|               | Sal                                | lva                         | Elimina Nuova spesa                                   |
|               |                                    |                             |                                                       |

Se la spesa deve essere imputata integralmente allora nella descrizione scrivere:

| SCHEDE:      | SPESE SOSTENUTE                 | Dettaglio della spesa |                                                       |
|--------------|---------------------------------|-----------------------|-------------------------------------------------------|
|              |                                 |                       | An                                                    |
| Dati del giu | stificativo:                    |                       |                                                       |
| Tipo giustif | ficativo:                       | ~                     | [Richiama un giustificativo precedentemente inserito] |
| Numero:      | Data:                           | <b>`</b>              |                                                       |
| 2            | 14/                             | 05/2020               | An                                                    |
| Imponibile   | €: Iva %:                       | 22                    |                                                       |
| Oggetto de   | la soesa:                       | 22 Ulva non recup     | erabile                                               |
| da consid    | erare integralmente per s       | spese di tipologia c) | An                                                    |
|              |                                 |                       |                                                       |
| Fornitore (  | P.Iva):                         |                       |                                                       |
| 0217586      | 0424                            | Cerca                 |                                                       |
| ASUR MA      | ociale:<br>ARCHE                |                       | An                                                    |
|              |                                 |                       |                                                       |
| Specificare  | i file digitale relativo al giu | Istificativo:         |                                                       |
| sdoc_rep     | oort (1).pdf                    |                       | Rimuovi                                               |
| Estremi del  | pagamento:                      |                       | An                                                    |
| Treeser      |                                 |                       |                                                       |
| Bonifico B   | Bancario/Postale                | ~                     |                                                       |
| Data:        | Importo Lord                    | o €: Importo Netto    | I€:<br>475.41                                         |
| Estremi:     | 1                               |                       | Δ.n                                                   |
| cro n. 222   | 2                               |                       |                                                       |
| Specificare  | il file digitale relativo al pa | gamento:              |                                                       |
| sdoc rec     | port (1) pdf                    |                       | Rimuovi Visualizza                                    |
|              |                                 |                       |                                                       |
| ·            |                                 |                       |                                                       |
|              |                                 |                       |                                                       |
|              | Sal                             | va                    | Elimina Nuova spesa                                   |
|              |                                 |                       |                                                       |

Ricordiamo che quando si carica il file, occorre premere il tasto aggiungi una volta selezionato il file dalle cartelle, altrimenti non rimane nel sistema.

Dopo aver inserito tutti i dati relativi a un giustificativo di pagamento, premere il pulsante SALVA.

con il pulsante NUOVA SPESA è possibile inserire un nuovo giustificativo.

Ripetere il procedimento per tutti i giustificativi di pagamento da presentare.

Al termine dell'inserimento, sul tab SPESE SOSTENUTE sarà presentato l'elenco di tutti i giustificativi inseriti.

| $\leftrightarrow$ $\rightarrow$ C $\square$ sige          | eftes    | st.regione.marche.it/web/F     | Private/PPagamento/SpeseS                                            | ostenute.aspx        |                       |                      |                    |                                                       | ☆ 🛊            | ORIA<br>NJ THO |  |  |
|-----------------------------------------------------------|----------|--------------------------------|----------------------------------------------------------------------|----------------------|-----------------------|----------------------|--------------------|-------------------------------------------------------|----------------|----------------|--|--|
| Supporto Firma Digitale                                   |          | <<< (3                         | 3/7) (4/7) (5/7) >>>                                                 |                      | Vai alla gesti        | one lavori           | Vai alla sezione   | domanda                                               |                |                |  |  |
| AREA RISERVATA                                            | s        | CHEDE: SPESE SOSTEN            | IUTE Dettaglio della spe                                             | <u>sa</u>            |                       |                      |                    |                                                       |                | _              |  |  |
| CRUSCOTTO                                                 |          | In questa pagina occorre in    | serire tutte le spese sostenute d                                    | al beneficiario per  | le quali              |                      |                    |                                                       |                |                |  |  |
| COVID                                                     |          | si richiede il pagamento. Ogni | una di esse deve essere correda                                      | ita dal rispettivo g | iustificativo del for | nitore.              |                    |                                                       |                |                |  |  |
| Richiesta Contributo                                      | Ele      | menti trovati: 3               | ovati: 3                                                             |                      |                       |                      |                    |                                                       |                |                |  |  |
| Richieste Contributo Inviate                              |          | lumero: Data:                  | na dovata. J<br>aro: Data: Tino diustificativo: Oddetto della spesa: |                      |                       |                      |                    |                                                       |                |                |  |  |
| DOMANDE DI CONTRIBUTO                                     | Ē        |                                |                                                                      |                      | <b>~</b>              |                      |                    | In integrazione Filtra                                | Esporta in ex  |                |  |  |
| Sezione Domande                                           | Nr       |                                | Dati                                                                 | giustificativo       |                       |                      |                    | Dati pa                                               | gamento        |                |  |  |
| Ricerca                                                   |          |                                | Oggetto della spesa                                                  | Importo lordo        | Importo netto         | Importo<br>richiesto | Importo<br>ammesso |                                                       | Importo lordo  |                |  |  |
| Dettaglio domanda                                         | 1        | Numero: 1<br>Data: 18/03/2020  | www                                                                  | € 1 355 555 42       | € 1 111 111 00        | € 1 092 895 90       | €0.00              | Tipo: Bonifico Bancario/Postale                       | € 1 111 111 00 | Detta          |  |  |
| Gestione lavori                                           | <u> </u> | Tipo: Fattura                  |                                                                      | C 110001000, 12      |                       | 0 11002.000,00       | 00,00              | Estremi: 222                                          |                |                |  |  |
| Domande di pagamento                                      | 2        | Numero: 1<br>Data: 18/03/2020  | www                                                                  | € 1.355.555.42       | € 1.111.111.00        | € 1.092.895.90       | € 0.00             | Tipo: Bonifico Bancario/Postale                       | € 222.222.00   | Detta          |  |  |
| Varianti, variazioni finanziarie e<br>adequamenti tecnici |          | Tipo: Fattura                  |                                                                      |                      |                       |                      |                    | Estremi: wwwww                                        |                | _              |  |  |
| Comunicazioni domanda                                     | 3        | Data: 26/03/2020               | acquisto mascherine                                                  | € 1.220,00           | € 1.000,00            | €0,00                | € 0,00             | Tipo: Bonifico Bancario/Postale<br>Estremi: quietanza | € 1.220,00     | Detta          |  |  |
| SEZIONE BENEFICIARIO                                      | 1        |                                |                                                                      |                      |                       |                      |                    |                                                       |                |                |  |  |
| Ricerca                                                   |          | TEAT                           | tanhianta di TEO                                                     | т                    | A wa b                | ianta di Ti          | -07                | Anabianta di T                                        | FOT            |                |  |  |

una volta inseriti tutti i giustificativi di spesa, premere il tasto

PAGINA 5 – ASSOCIAZIONE GIUSTIFICATIVI DI SPESA AL PIANO DEGLI INVESTIMENTI – questa è l'area in cui si raggruppano per tipologia di spesa i relativi importi previsti nei giustificativi di spese ammissibili dal contributo come da elenco seguente:

- a) acquisto di strumenti diagnostici o di misurazione della temperatura;
- b) formazione specifica del personale relativamente alle modalità con le quali prevenire la trasmissione dell'infezione da SARS COV-2;
- c) mani, igiene respiratoria, nonché dispositivi di protezione individuale, incluse le mascherine di tipo chirurgico;
- d) costi di sterilizzazione delle attrezzature utilizzate e sanificazione ambientale;
- e) interventi di manutenzione ordinaria e sanificazione degli impianti di climatizzazione;
- f) acquisto di strumenti per la comunicazione delle informazioni di sicurezza;
- g) acquisto di tablet e dispositivi per videochiamate;
- h) trasporto aggiuntivo derivante dalla riorganizzazione delle attività dovuta alla chiusura delle strutture semiresidenziali di cui al comma 1.

Supponiamo di avere una domanda con 2 tipologie di investimenti.

| IESI                                                   |                                                                                                    | Ampiente di TEST                                                                                                    | A                                                    | impiente a                         | TEST                     |                                             | Ampien                                    | te di les i                         |                                        | Ampiente                         | al les i                         |
|--------------------------------------------------------|----------------------------------------------------------------------------------------------------|----------------------------------------------------------------------------------------------------|------------------------------------------------------|------------------------------------|--------------------------|---------------------------------------------|-------------------------------------------|-------------------------------------|----------------------------------------|----------------------------------|----------------------------------|
| IANO DEG                                               | LI INVESTIMENTI                                                                                                    |                                                                                                    |                                                      |                                    |                          |                                             |                                           |                                     |                                        |                                  |                                  |
|                                                        |                                                                                                    |                                                                                                    | Riepilogo de                                         | gli importi richies                | sti nell'attual          | e domanda di pa                             | gamento:                                  |                                     |                                        |                                  |                                  |
| Di segu<br>domanda<br>varianti/v<br>sostenute<br>Estra | ito vengono elencat<br>di aiuto nella sua ve<br>rariazioni finanziari<br>e per uno specifico ir<br>ai in XLS                                                                                                    | i tutti gli investimenti previsti dalla<br>ersione più recente, ovvero comprensiva di<br>ie. Per richiedere il pagamento delle spese<br>ivvestimento fare click sulla riga relativa.                                                              | Importo rici<br>€<br>Importo am<br>€<br>Totali domar | hiesto:<br>200,00 %<br>messo:<br>% | 6,67                     | Contributo rich<br>€<br>Contributo ami<br>€ | iesto:<br>200,00 %<br>missibile (A):<br>% | 8,67<br>Contri                      | buto ammesso: (A                       | €<br>A-B-C) <u>Recupero</u><br>€ | e sanzioni (B):<br>anticipo (C): |
| N.B.: se il<br>potrebbe i                              | N B.: se il plano degli investimenti risultasse grande l'estrazione<br>potrebbe richiedere alcuni minuti. € Costo investimenti: Contributo: Contributo: Contributo erogato fino ad ora:<br>€ 3,000,00 € 3,000,00 € 0,00 % 0                                                                            |                                                                                                    |                                                      |                                    |                          |                                             |                                           |                                     |                                        |                                  |                                  |
| 🔺 Inves                                                | timenti ammessi a                                                                                                    | finanziamento:                                                                                                    |                                                      |                                    |                          |                                             |                                           |                                     |                                        |                                  |                                  |
| Nr.                                                    | Programmazione                                                                                                    | Descrizione                                                                                                    | Settore<br>produttivo                                | Costo totale<br>investimento       | Contributo<br>ammesso    | % Quota<br>contribut<br>ammesso             | o pagamen                                 | to pagamen                          | to Contribu<br>Ito pagamen<br>ammissi  | to % rendico<br>nto tazione      | n- Richiesta<br>integrazione     |
| 1                                                      | Azione PS1                                                                                                    | Codifica: Acquisto di strumenti diagnostici o<br>di misurazione della temperatura<br>Dettaglio: Acquisto di strumenti diagnostici o<br>di misurazione della temperatura<br>Desorizione: spesa Acquisto strumenti<br>diagnostici                   |                                                      | € 1.000,0                          | 0 €1                     | .000,00 100,00000                           | 0000000                                   | € 200,00                            | € 200,00                               | 20,                              | 00                               |
| 2                                                      | Azione PS1                                                                                                    | Codifica: Interventi di manutenzione<br>ordinaria e sanificazione degli impianti di<br>climatizzazione<br>Dettaglio: interventi di manutenzione<br>ordinaria e sanificazione degli impianti di<br>climatizzazione<br>Desorizione: climatizzazione |                                                      | € 2.000,0                          | 0 €2                     | 2.000,00 100,00000                          | 0000000                                   |                                     |                                        | 0,                               | DO                               |
| TOTALE                                                 |                                                                                                    |                                                                                                    |                                                      | € 3.000,0                          |                          |                                             |                                           | € 200,00                            | € 200,00                               |                                  |                                  |
| (*) = inve<br>la stella -                              | (***) = contributo troncato per superamento massimali di domanda<br>la stella ★ evidenzia gli investimenti prioritari di settore (***) = contributo troncato per superamento massimali di domanda<br>per la legenda completa diccare<br>Investimenti ammessi a finanziamento raggruppati per codifica: |                                                                                                    |                                                      |                                    |                          |                                             |                                           |                                     |                                        |                                  |                                  |
| Descrizi                                               | one                                                                                                    |                                                                                                    | Costo                                                | Contributo                         | % Quota<br>contributo ri | mporto<br>agamento<br>ichiesto              | Contributo<br>pagamento<br>richiesto      | Importo<br>pagamento<br>ammissibile | Contributo<br>pagamento<br>ammissibile | % rendicon-<br>tazione           | Richiesta<br>integrazione        |
| Acquis<br>temper                                       | ato di strumenti diagi<br>ratura                                                                                                    | nostici o di misurazione della                                                                                                    | € 1.000,00                                           | € 1.000,00                         | 100,00                   | € 200,00                                    | € 200,00                                  | € 0,00                              | € 0,00                                 |                                  |                                  |
| lnterve<br>di clim                                     | nti di manutenzione<br>atizzazione                                                                                                    | ordinaria e sanificazione degli impianti                                                                                                    | € 2.000,00                                           | € 2.000,00                         | 100,00                   | € 0,00                                      | € 0,00                                    | € 0,00                              | € 0,00                                 |                                  |                                  |
|                                                        |                                                                                                    |                                                                                                    | € 3.000,00                                           | € 3.000,00                         |                          | € 200,00                                    | € 200,00                                  | € 0,00                              | ) € 0,00                               |                                  |                                  |

Selezionare il primo investimento relativo alla spesa di tipologia a).

La riga avrà lo sfondo più chiaro e fare click con il tasto sinistro del mouse:

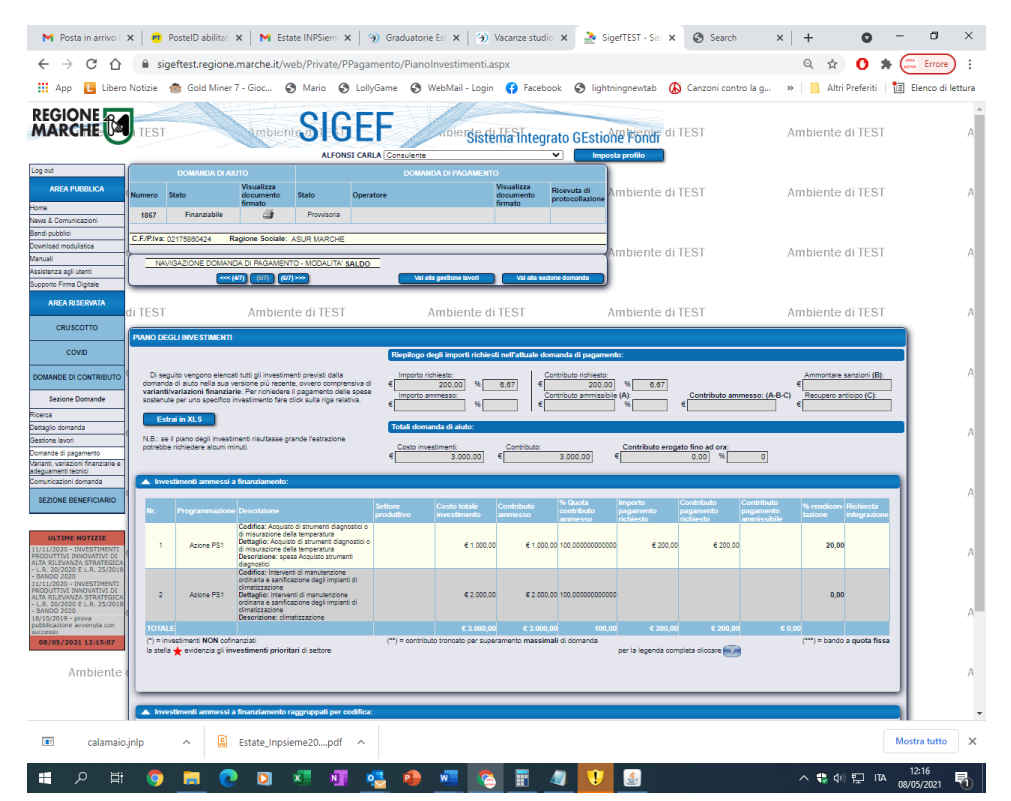

#### Si aprirà la seguente videata:

|                        | Domanda di Ai                 | UTO                                |                 | DOMANDA                         | DI PAGAMENT                           | 0                                  |                                |                       |                           |
|------------------------|-------------------------------|------------------------------------|-----------------|---------------------------------|---------------------------------------|------------------------------------|--------------------------------|-----------------------|---------------------------|
| Numero                 | Stato                         | Visualizza<br>documento<br>firmato | Stato           | Operatore                       |                                       | Visualizza<br>documento<br>firmato | Ricevuta di<br>protocollazione | Ambiente              | di TEST                   |
| 1867                   | Finanziabile                  | <b>a</b>                           | Provvisoria     |                                 |                                       |                                    |                                |                       |                           |
| C.F./P.Iva             | : 02175860424 R               | agione Sociale: /                  | ASUR MARCHE     |                                 |                                       |                                    |                                |                       |                           |
| N                      |                               |                                    |                 |                                 |                                       |                                    |                                | Ambiente              | di TEST                   |
| 190                    |                               | 37) (47) (57)                      |                 | Val alla ge                     | stione lavori                         | Val alla se                        | ezione domanda                 |                       |                           |
|                        |                               |                                    |                 |                                 |                                       |                                    |                                |                       |                           |
| RENDIC                 | DNTAZIONE DELL'INV            | /ESTIMENTO:                        |                 |                                 |                                       |                                    |                                |                       | di TEST                   |
| Dettagli i             | investimento: 🔀               |                                    |                 |                                 |                                       |                                    |                                |                       |                           |
|                        | Azione PS1                    |                                    |                 | (A) Costo investimer            | nto: <u>Contrib</u>                   | uto:                               | Aiuto %:                       |                       |                           |
| Codifica:              | Acquisto di strumenti d       | liagnostici o di mis               | urazione della  | € 1.000,00                      |                                       | 1.000,00                           | 100,00 #                       |                       | ti TEST                   |
| emperatu<br>Dettaglio: | ra<br>Acquisto di strumenti ( | diagnostici o di mis               | surazione della | Totali richiesti fino ad        | l ora per l'inve                      | stimento:                          |                                |                       |                           |
| temperatu<br>Descrizio | ra<br>ne: spesa Acquisto stru | umenti diagnostici                 |                 | (C) Importo totale:             | Contrib                               | uto:                               | Aiuto %:                       | %<br>Completamento:   |                           |
|                        |                               |                                    |                 | € 0,00                          |                                       | 0,00                               | 100                            | (C/(A+B))<br>20.00    |                           |
|                        |                               |                                    |                 |                                 |                                       |                                    |                                |                       | TIEST                     |
| Totali pa              | gamento richiesto:            |                                    |                 |                                 |                                       |                                    |                                |                       |                           |
| Impo                   | orto totale:                  | Contributo totale                  | <u></u>         |                                 |                                       |                                    |                                |                       |                           |
| €                      |                               |                                    |                 |                                 |                                       |                                    |                                |                       | di TEST                   |
| Totali pa              | gamento ammesso:              |                                    |                 |                                 |                                       |                                    |                                |                       |                           |
|                        |                               |                                    |                 |                                 |                                       |                                    |                                |                       |                           |
| Impo                   | orto totale:                  | Contributo totale                  |                 |                                 |                                       |                                    |                                |                       | ‡i TEST                   |
| ۳                      |                               |                                    |                 |                                 |                                       |                                    |                                |                       |                           |
|                        |                               |                                    | (**) = il       | contributo non puo' superare la | (*) = inserire l'in<br>differenza tra | nporto da prever                   | ntivo qualora il c.m.          | non fosse richiesto   | 2                         |
|                        |                               |                                    | ()-"            | contribute non paor superare la | a unierenza tra                       | rendicontato e il                  | nporto lavori in eco           | noma (1 s= m = E )    | #i TEST                   |
|                        |                               | _                                  |                 |                                 |                                       | _                                  |                                |                       |                           |
|                        |                               |                                    | Salva           |                                 | Indietro                              |                                    |                                |                       | J                         |
| Elenco a               | iustificativi associati       | (0)                                |                 | ISCI NUOVO GIUSTIFICATIV        | 01                                    |                                    |                                |                       |                           |
|                        |                               |                                    |                 |                                 | _,                                    |                                    |                                |                       |                           |
| Pagamer                | nto non ancora richie         | sto.                               |                 |                                 |                                       |                                    |                                |                       |                           |
|                        |                               |                                    |                 |                                 |                                       | (V) = pag                          | gamenti che costitu            | iscono un effettiva v | variazione dell'investime |

per farlo occorre CLICCARE IL MOUSE SU "INSERISCI NUOVO GIUSTIFICATIVO" (evidenziato con la freccia)

premendo questa dicitura, si aprirà una finestra contenente i giustificativi inseriti precedentemente:

| ro                                | Stato                                                             | documento<br>firmato                     | Stato            | Operatore                      |                       | visualizza<br>documento<br>firmato | Ricevuta di<br>protocollazione | Ambiente di TEST                |
|-----------------------------------|-------------------------------------------------------------------|------------------------------------------|------------------|--------------------------------|-----------------------|------------------------------------|--------------------------------|---------------------------------|
| 67                                | Finanziabile                                                      | 4                                        | Provvisoria      |                                |                       |                                    |                                |                                 |
| elva:                             | : 02175860424 Ra                                                  | gione Sociale: /                         | ASUR MARCHE      |                                |                       |                                    |                                |                                 |
|                                   |                                                                   |                                          |                  |                                |                       |                                    |                                |                                 |
| NA                                | VIGAZIONE DOMAND                                                  |                                          | O - MODALITA     | SALDO                          | actions layor         | Val alla eas                       | tops domands                   |                                 |
| _                                 | (3                                                                |                                          |                  | Varialia                       |                       | Vai alla 663                       |                                |                                 |
| DICC                              |                                                                   |                                          |                  |                                |                       |                                    |                                |                                 |
| ıgli i                            | nvestimento: 🔀                                                    |                                          |                  |                                |                       |                                    |                                | ATTEST                          |
|                                   | Azione PS1                                                        |                                          |                  | (A) Costo investi<br>€ 1.000.0 | mento: Contribu       | <u>ito:</u><br>1.000,00            | Aiuto %:                       |                                 |
| ica: /<br>ratur<br>glio:<br>ratur | Acquisto di strumenti dia<br>ra<br>Acquisto di strumenti di<br>ra | agnostici o di mis<br>iagnostici o di mi | Finestra di rice | erca                           |                       |                                    |                                |                                 |
| izior                             | ne: spesa Acquisto strur                                          | menti diagnostici                        | Data:            | (click con il c                | lestro per il calenda | rio)                               |                                | erca Chiudi                     |
| i pag                             |                                                                   |                                          | Elementi trova   | ti: 2                          |                       |                                    |                                |                                 |
|                                   |                                                                   |                                          | Nr. Numero       | Data                           | Imponibile            | Descrizione                        |                                | 500.00 mm mm di diminaria a)    |
| Impo                              | orto totale:                                                      | Contributo total                         | 1 1              | 18/03/2020                     | € 1.000,00            | e c)                               | r quota parte part a e         | ooo,oo per spese or opologia a) |
|                                   |                                                                   |                                          | 2 2              | 14/05/2020                     | € 2.000,00            | da considerare ir                  | ntegralmente per spe           | se di tipologia a)              |
|                                   |                                                                   | (                                        |                  |                                |                       | _                                  |                                |                                 |
| i pag                             |                                                                   |                                          |                  |                                |                       |                                    |                                |                                 |
|                                   |                                                                   |                                          |                  |                                |                       |                                    |                                |                                 |

Scegliere il giustificativo relativo a questa tipologia di spesa, cliccandolo con il mouse, si aprirà la seguente videata:

| 1    | Sistema inteorato GESHORE FONDI<br>Dettaglio del giustificativo di spesa:                                                                                                    |    |
|------|----------------------------------------------------------------------------------------------------|----|
| ato  | Numero giustificativo:         Data giustificativo:           1         18/03/2020           Imponibile El:         Iva %:           1         1000.000           22         Iva non recuperabile | at |
| Pro  | oggetto dispesa.<br>da considerare in quota parte pari a € 500,00 per spese di tipologia<br>a) e c)                                                                                               |    |
| IR N | Pagamento richiesto:                                                                                                    | l  |
| MC   | Importe €: Contribute €: Contribute €: Contribute %: 1.000,000 1000 1000 1000 1000 1000 1000                                                                                                    |    |
|      |                                                                                                    | т  |
| tion |                                                                                                    | T  |
| zior |                                                                                                    | T  |
|      |                                                                                                    |    |
| 00   |                                                                                                    | T  |
|      |                                                                                                    | Т  |
|      |                                                                                                    | T  |
|      |                                                                                                    |    |
| CA   | Salva Elimina Chiudi                                                                                                    |    |

inserire l'importo da imputare a questa tipologia di spesa (ad esempio supponiamo che i 500 euro da imputare siano suddivisi in € 200 per la spesa di tipologia a) e € 300 per le spese di tipologia b)

Quindi, qui inserire l'importo per la spesa della tipologia scelta e premere SALVA

# Inserire tutti i giustificativi associati a quella specifica spesa.

| RENDICONTAZIONE DELL'INVESTIMENTO:                                                                                                    |                |                                                      |                                             |                                           |                                                  | II TE                                 | эт                  |  |  |  |
|----------------------------------------------------------------------------------------------------|----------------|------------------------------------------------------|---------------------------------------------|-------------------------------------------|--------------------------------------------------|---------------------------------------|---------------------|--|--|--|
| Dettagli investimento: 👔                                                                                                    |                |                                                      |                                             |                                           |                                                  |                                       | 51                  |  |  |  |
| Azione PS1<br>E Codifica: Acquisto di strumenti diagnostici o di misurazione della<br>temperatura<br>Dettaglio: Acquisto di strumenti diagnostici o di misurazione della<br>T | (A) C          | osto investimento:<br>1.000,00<br>chiesti fino ad or | di TE                                       | ST                                        |                                                  |                                       |                     |  |  |  |
| Descrizione: spesa Acquisto strumenti diagnostici<br>€                                                                                                    | (C) In         | porto totale:<br>200,00                              | mento:<br>)<br>)<br>1 i TES                 | ST                                        |                                                  |                                       |                     |  |  |  |
| Totali pagamento richiesto:                                                                                                    |                |                                                      |                                             |                                           |                                                  |                                       |                     |  |  |  |
| Importo totale:<br>€ 200,00 200,00                                                                                                    |                |                                                      |                                             |                                           |                                                  | Ji TE                                 | ST                  |  |  |  |
| Totali pagamento ammesso:                                                                                                    |                |                                                      |                                             |                                           |                                                  |                                       |                     |  |  |  |
| Importo totale: Contributo totale: €                                                                                                    |                |                                                      |                                             |                                           |                                                  | ti TES                                | ST                  |  |  |  |
| (**) = il contribut                                                                                                    | o non p        | (*)<br>ouo' superare la di                           | = inserire l'importe<br>fferenza tra rendie | o da preventivo qu<br>contato e importo I | alora il c.m. non fosse<br>avori in economia ( T | e richiesto<br><= M - E )<br>Hi ⊤ E ( | ст                  |  |  |  |
| Salva                                                                                                    | Salva Indietro |                                                      |                                             |                                           |                                                  |                                       |                     |  |  |  |
| Elenco giustificativi associati (1) [INSERISCI NU                                                                                                    | DVO G          | IUSTIFICATIVO]                                       |                                             |                                           |                                                  |                                       |                     |  |  |  |
| GIUSTIFICATIVO PAGAMENTO RICHIESTO PAGAMENTO AMI                                                                                                    |                |                                                      |                                             |                                           |                                                  |                                       |                     |  |  |  |
| Riferimenti                                                                                                    |                | Imponibile                                           | Importo                                     | Contributo                                | Importo                                          | Contributo                            |                     |  |  |  |
| Tipo: Fattura nr. 1 data: 18/03/2020<br>1 D.D.T. nr. data:<br>Oggetto spesa: da considerare in quota parte pari a € 500,00 per spese di<br>tipologia a) e c)                  | Ø              | € 1.000,00                                           | 0 € 200,00                                  | € 200,00                                  |                                                  |                                       | Modifica            |  |  |  |
|                                                                                                    |                | € 1.000,00                                           | € 200,00                                    | € 200,00                                  | € 0,0                                            | 0 € 0,00                              |                     |  |  |  |
|                                                                                                    |                |                                                      |                                             | (V) = pagamenti                           | che costituiscono un                             | effettiva variazior                   | ne dell'investiment |  |  |  |

Come si vede in figura, nel campo "Importo Totale" appare la somma delle quote messe a pagamento per la prescelta tipologia di spesa.

A scopo esemplificativo, dopo aver inserito nelle stesse modalità sopra descritte la quota parte del primo giustificativo sulla spesa di categoria c) inseriamo il secondo giustificativo (da prendere per intero) sulla spesa di tipologia c)

| 1867 Finanzi                                                                                                    | abile                                        | 4                                 | Provvisoria                           |                         |                                                      |                                             |                                             |                                                 |                         |                     |
|----------------------------------------------------------------------------------------------------|----------------------------------------------|-----------------------------------|---------------------------------------|-------------------------|------------------------------------------------------|---------------------------------------------|---------------------------------------------|-------------------------------------------------|-------------------------|---------------------|
| C.F./P.Iva: 0217586042                                                                                                    | 4 Ragio                                      | one Sociale: A                    | SUR MARCHE                            |                         |                                                      |                                             |                                             |                                                 |                         |                     |
| NAVIGAZIONE (                                                                                                    | DOMANDA D                                    | DI PAGAMENT                       | D - MODALITA' SA                      | ALDO                    | Val alla gestio                                      | ne lavori                                   | Val alla sezione do                         | Ambi                                            | ente di TES             | ST                  |
|                                                                                                    | DELL'INVES                                   | TIMENTO:                          |                                       |                         |                                                      |                                             |                                             |                                                 |                         | T                   |
| Dettagli investimento:                                                                                                    | 2                                            |                                   |                                       |                         |                                                      |                                             |                                             |                                                 |                         | 21                  |
| Azion<br>Codifica: Interventi di m<br>mpianti di climatizzazion<br>Dettaglio: interventi di n<br>mpianti di climatizzazion | ne PS1<br>nanutenzione<br>ne<br>nanutenzione | ordinaria e sar<br>ordinaria e sa | ificazione degli<br>nificazione degli | (A) C<br>€<br>Totali ri | osto investimento:<br>2.000,00<br>chiesti fino ad or | Contributo:<br>2.0<br>a per l'investime     | Aiute<br>200,00 10<br>nto:                  | <u>9 %:</u><br>00,00 #                          | di TES                  | ST                  |
| Descrizione: climatizza:                                                                                                   | zione                                        |                                   |                                       | € <mark>(C) In</mark>   | aporto totale:<br>300,00                             | Contributo:                                 | Aiut                                        | 0 %:<br>Completar<br>100<br>(C/(A+B))<br>15,00  | mento:<br>]             | ST                  |
| Totali pagamento rich                                                                                                    | iesto:                                       |                                   |                                       |                         |                                                      |                                             |                                             |                                                 |                         |                     |
| Importo totale:<br>€ <mark>30</mark>                                                                                       | 00,00                                        | ontributo totale<br>3             | 00,00                                 |                         |                                                      |                                             |                                             |                                                 | ti TES                  | ST                  |
| Totali pagamento amn                                                                                                    | nesso:                                       |                                   |                                       |                         |                                                      |                                             |                                             |                                                 |                         |                     |
| Importo totale:<br>€                                                                                                    |                                              | ntributo totale:                  |                                       |                         |                                                      |                                             |                                             |                                                 | ti TES                  | ST                  |
|                                                                                                    |                                              |                                   | (**) = il c                           | ontributo non p         | (*) :<br>ouo' superare la dif                        | = inserire l'importo<br>fferenza tra rendio | o da preventivo qua<br>contato e importo la | lora il c.m. non fosse<br>vori in economia ( T< | richiesto<br>(= M - E ) |                     |
|                                                                                                    |                                              |                                   | Salva                                 |                         | Ind                                                  | ietro                                       |                                             |                                                 | ti TES                  | ST                  |
| Elenco giustificativi a                                                                                                    | ssociati (1)                                 |                                   |                                       | SCI NUOVO G             | USTIFICATIVO]                                        |                                             |                                             |                                                 |                         |                     |
|                                                                                                    |                                              | GIU ST                            | TIFICATIVO                            |                         |                                                      | PAGAMEN                                     | TO RICHIESTO                                | PAGAMENT                                        | O AMMESSO               |                     |
| Riferimenti                                                                                                    |                                              |                                   |                                       |                         | Imponibile                                           | Importo                                     | Contributo                                  | Importo                                         | Contributo              |                     |
| 1 Ipo: Fattura nr. 1 d<br>D.D.T: nr. data:<br>Oggetto spesa: da<br>tipologia a) e c)                                       | oata: 18/03/20<br>I considerare i            | 20<br>n quota parte pa            | ria€ 500,00 per sp                    | ese di 🖄                | € 1.000,00                                           | € 300,00                                    | € 300,00                                    |                                                 |                         | Modifica            |
|                                                                                                    |                                              |                                   |                                       |                         | € 1.000,00                                           | € 300,00                                    | € 300,00                                    | € 0,00                                          | ) € 0,00                |                     |
|                                                                                                    |                                              |                                   |                                       |                         |                                                      |                                             | (V) = pagamenti                             | che costituiscono un                            | effettiva variazion     | e dell'investimento |

e premendo "INSERISCI NUOVO GIUSTIFICATIVO" associamo il secondo giustificativo di spesa alla tipologia c)

La situazione al termine, conterrà nel campo "Importo totale" la somma delle quote dei giustificativi di spesa associati a questa tipologia.

| REN                                         | DICONTAZIONE DE                                                                                                    | LL'INV                     | ESTIMENTO:                                                         |                      |                              |                                                                                    |                                                               |                                           |                                    |                                             | II TE                      | ST                  |
|---------------------------------------------|----------------------------------------------------------------------------------------------------|----------------------------|--------------------------------------------------------------------|----------------------|------------------------------|------------------------------------------------------------------------------------|---------------------------------------------------------------|-------------------------------------------|------------------------------------|---------------------------------------------|----------------------------|---------------------|
| Detta                                       | agli investimento:                                                                                                    | Ż                          |                                                                    |                      |                              |                                                                                    |                                                               |                                           |                                    |                                             |                            | 51                  |
| Codif<br>impiar<br>Detta<br>impiar<br>Descr | Azione I<br>iica: Interventi di man<br>nti di climatizzazione<br>glio: interventi di mar<br>nti di climatizzazione<br>rizione: climatizzazio | PS1<br>nutenzio<br>nutenzi | one ordinaria e sanificazione d<br>one ordinaria e sanificazione d | €[<br>degli To<br>€[ | (A) Co<br>tali rio<br>(C) Im | posto investimento:<br>2.000,00<br>chiesti fino ad or<br>porto totale:<br>1.775,41 | Contributo:<br>2.0<br>a per l'investime<br>Contributo:<br>1.7 | nto:                                      | to %:<br>100,00 #<br>100 %:<br>100 | %<br>Completan<br><u>(C/(A+B))</u><br>88,77 | ii TE<br>nento:<br>j ii TE | ST                  |
| Tota                                        | li pagamento richies                                                                                                    |                            |                                                                    |                      |                              |                                                                                    |                                                               |                                           |                                    |                                             |                            |                     |
| €                                           | Importo totale:<br>1.775,                                                                                                    | 41                         | Contributo totale:<br>1.775,41                                     |                      |                              |                                                                                    |                                                               |                                           |                                    |                                             | ≵i TE                      | ST                  |
| Tota                                        | li pagamento amme                                                                                                    | 550:                       |                                                                    |                      |                              |                                                                                    |                                                               |                                           |                                    |                                             |                            |                     |
| €                                           | Importo totale:                                                                                                    |                            | Contributo totale:                                                 |                      |                              |                                                                                    |                                                               |                                           |                                    |                                             | ti TE                      | ST                  |
|                                             |                                                                                                    |                            | (**                                                                | ) = il contributo    | non n                        | (*) :<br>uo' superare la di                                                        | = inserire l'importo<br>fferenza tra rendio                   | o da preventivo qu<br>contato e importo l | alora il c.m.                      | non fosse<br>nomia ( T<                     | richiesto<br>= M - E )     |                     |
|                                             |                                                                                                    |                            |                                                                    | ,                    |                              |                                                                                    |                                                               |                                           |                                    |                                             | ti TE                      | ST                  |
|                                             |                                                                                                    |                            |                                                                    | Salva                |                              | Ind                                                                                | ietro                                                         | 1                                         |                                    |                                             |                            |                     |
| Elen                                        | co giustificativi asso                                                                                                    | ociati (                   | 2) <u>[IN</u>                                                      | ISERISCI NUO         | VO GI                        | IUSTIFICATIVO]                                                                     |                                                               |                                           |                                    |                                             |                            |                     |
|                                             |                                                                                                    |                            | GIU STIFICATIVO                                                    |                      |                              |                                                                                    | PAGAMEN                                                       | ITO RICHIESTO                             | PA                                 | GAMENT                                      | O AMMESSO                  |                     |
| Nr. Riferimenti                             |                                                                                                    |                            |                                                                    |                      | Imponibile                   | Importo                                                                            | Contributo                                                    | Impor                                     | to                                 | Contributo                                  |                            |                     |
| 1                                           | Tipo: Fattura nr. 1 data<br>D.D.T: nr. data:<br>Oggetto spesa: da co<br>tipologia a) e c)                                                    | a: 18/03<br>onsidera       | 92020<br>are in quota parte pari a € 500,00                        | per spese di         | Ø                            | € 1.000,00                                                                         | € 300,00                                                      | € 300,00                                  |                                    |                                             |                            | Modifica            |
| 2                                           | Tipo: Fattura nr. 2 data<br>D.D.T: nr. data:<br>Oggetto spesa: da co                                                                         | a: 14/05<br>onsidera       | 5/2020<br>ire integralmente per spese di tip                       | ologia c)            | 团                            | € 1.475,41                                                                         | € 1.475,41                                                    | € 1.475,41                                |                                    |                                             |                            | Modifica            |
|                                             |                                                                                                    |                            |                                                                    |                      |                              | € 2.475,41                                                                         | € 1.775,41                                                    | € 1.775,41                                |                                    | € 0,00                                      | € 0,00                     | )                   |
|                                             |                                                                                                    |                            |                                                                    |                      |                              |                                                                                    |                                                               | (V) = pagament                            | i che costitui                     | iscono un e                                 | effettiva variazio         | ne dell'investiment |

premendo il pulsante "indietro" si avrà il riepilogo complessivo

| IANO DEGI                                                                                                    | LI INVESTIMENTI                    |                                                                                                    |                       |                              |                       |                            |                                |                                     |                                        |                          |                                    |
|----------------------------------------------------------------------------------------------------|------------------------------------|----------------------------------------------------------------------------------------------------|-----------------------|------------------------------|-----------------------|----------------------------|--------------------------------|-------------------------------------|----------------------------------------|--------------------------|------------------------------------|
| Riepilogo degli importi richiesti nell'attuale domanda di pagamento:                                                                                                    |                                    |                                                                                                    |                       |                              |                       |                            |                                |                                     |                                        |                          |                                    |
| Di seguito vengono elencati tutti gli investimenti previsti dalla<br>domanda di aluto nella sua versione più recente, ovvero comprensiva di<br>variantifivariazioni finanziarie. Per richiedere il pagamento delle spese<br>sostenute per uno specifico investimento fare click sulla riga relativa. |                                    |                                                                                                    |                       |                              |                       |                            |                                |                                     |                                        |                          |                                    |
| Estrai in XLS Totali domanda di aiuto:                                                                                                    |                                    |                                                                                                    |                       |                              |                       |                            |                                |                                     |                                        |                          |                                    |
| N.B.: se il piano degli investimenti risultasse grande l'estrazione<br>potrebbe riohiedere alcuni minuti.<br>€ 3.000,00 € 3.000,00 € 0,00 % 0                                                                                                    |                                    |                                                                                                    |                       |                              |                       |                            |                                |                                     |                                        |                          |                                    |
| 🔺 Invest                                                                                                    | timenti ammessi a                  | i finanziamento:                                                                                                    |                       |                              |                       |                            |                                |                                     |                                        |                          |                                    |
| Nr.                                                                                                    | Programmazione                     | Descrizione                                                                                                    | Settore<br>produttivo | Costo totale<br>investimento | Contributo<br>ammesso | % Quota<br>contributo      | Importo<br>pagament            | o pagamen                           | to Contributo pagame                   | uto % ren<br>ento tazion | dicon- Richiesta<br>e integrazione |
| 1                                                                                                    | Azione PS1                         | Codifica: Acquisto di strumenti diagnostici o<br>di misurazione della temperatura<br>Dettaglio: Acquisto di strumenti diagnostici o<br>di misurazione della temperatura<br>Desorizione: spesa Acquisto strumenti<br>diagnostici                   |                       | € 1.000,00                   | € 1.000,0             | 0 100,0000000              | 00000                          | € 200,00                            | € 200,00                               |                          | 20,00                              |
| 2                                                                                                    | Azione PS1                         | Codifica: Interventi di manutenzione<br>ordinaria e sanificazione degli impianti di<br>climatizzazione<br>Dettaglio: interventi di manutenzione<br>ordinaria e sanificazione degli impianti di<br>climatizzazione<br>Desorizione: climatizzazione |                       | € 2.000,00                   | € 2.000,0             | 0 100,0000000              | 00000 €                        | 1.775,41 €                          | E 1.775,41                             |                          | 88,77                              |
| TOTALE                                                                                                    |                                    |                                                                                                    |                       | € 3.000,00                   | € 3.000,0             | 0 1                        | 00,00 € 1                      | .975,41 €                           | 1.975,41                               |                          |                                    |
| (**) = lowestimenti NON cofinanziati (**) = contributo troncato per superamento massimali di domanda per la legenda completa cilocare 🛜                                                                                                    |                                    |                                                                                                    |                       |                              |                       |                            |                                |                                     |                                        |                          |                                    |
| ▲ Invest                                                                                                    | timenti ammessi a                  | i finanziamento raggruppati per codifica:                                                                                                    |                       |                              |                       |                            |                                |                                     |                                        |                          |                                    |
| Descrizio                                                                                                    | one                                |                                                                                                    | Costo                 | Contributo                   | % Quota<br>contributo | o Co<br>iento pa<br>to rio | ontributo<br>gamento<br>hiesto | Importo<br>pagamento<br>ammissibile | Contributo<br>pagamento<br>ammissibile | % rendicon-<br>tazione   | Richiesta<br>integrazione          |
| Acquist<br>temper                                                                                                    | to di strumenti diag<br>atura      | nostici o di misurazione della                                                                                                    | € 1.000,00            | € 1.000,00                   | 100,00                | € 200,00                   | € 200,00                       | € 0,00                              | € 0,0                                  | 0                        |                                    |
| Interver<br>di clima                                                                                                    | nti di manutenzione<br>atizzazione | e ordinaria e sanificazione degli impianti                                                                                                    | € 2.000,00            | € 2.000,00                   | 100,00                | € 1.775,41                 | € 1.775,41                     | € 0,00                              | € 0,0                                  | 0                        |                                    |
|                                                                                                    |                                    |                                                                                                    | € 3.000,00            | € 3.000,00                   |                       | € 1.975,41                 | € 1.975,41                     | € 0,00                              | ) € 0,0                                | 0                        |                                    |

Attenzione: L'importo che l'ente richiede è quello contenuto del campo "Contributo richiesto" che potrà essere minore o uguale al contributo assegnato, visualizzato nel campo "Contributo". Prestare molta attenzione a questo campo che rappresenta la cifra che il soggetto richiede a pagamento. Tale importo verrà validato in fase di istruttoria dove verranno controllati gli effettivi giustificativi e le spese rendicontate e nel caso che tutto sia conforme, sarà pari all'importo che verrà liquidato. In caso di mancato riconoscimento delle singole spese, tale importo sarà decurtato degli importi delle spese non ammissibili per il finanziamento.

Se al termine dell'inserimento i campi "Importo richiesto" e "Contributo" NON COINCIDONO, controllare che: i giustificativi di spesa siano stati associati in modo corretto alla tipologia di spesa e che tutti i giustificativi di spesa precedentemente calcolati siano caricati nel sistema e associati alle corrette tipologie di spese.

ANDARE AVANTI a pag. 6 con il tasto

premere il pulsante verifica dei requisiti (Non fa nulla ma è obbligatorio)

(6/7) >>>

| $\leftrightarrow$ $\rightarrow$ C $$ sig | eftest.regio | one.marche.it/web/    | Private/PPagam          | ento/CheckList.     | aspx                |                            |                         |                                |                    | * *          |
|------------------------------------------|--------------|-----------------------|-------------------------|---------------------|---------------------|----------------------------|-------------------------|--------------------------------|--------------------|--------------|
|                                          | , TEST       |                       | Imbien                  | SIG                 | SEF                 | noiențis                   | tema Thte               | grato GEsti                    | Ameriona di TEST   |              |
| Log out                                  |              |                       |                         | ALFON               | SI CARLA Cons       | suiente                    |                         |                                |                    |              |
| Log our                                  |              | DOMANDA DI A          |                         |                     |                     | DOMANDA DI PAGAMEI         | NTO                     |                                |                    |              |
| AREA PUBBLICA                            | Numero       | Stato                 | Visualizza<br>documento | Stato               | Operatore           |                            | Visualizza<br>documento | Ricevuta di<br>protocollazione | Ambiente di TEST   |              |
| Home                                     |              |                       | Tirmato                 |                     |                     | 5010101010                 | tirmato                 |                                |                    |              |
| News & Comunicazioni                     | 1828         | Finanziabile          | 3                       | Provvisoria         | AI                  | LFONSI CAREA               |                         |                                |                    |              |
| Bandi pubblici                           | C E / D Iva  | 00491070422           | Pagione Sociale:        | ENTE PEGIONE        | MARCHE              |                            |                         |                                |                    |              |
| Download modulistica                     | C.F./P.Iva   | 00461070425           | Ragione Sociale.        | ENTE REGIONE        | MARCHE              |                            |                         |                                | Ambiente di TEST   |              |
| Manuali                                  |              |                       |                         |                     |                     |                            |                         |                                | AINDICITIC OFFECT  |              |
| Assistenza agli utenti                   |              | AVIGAZIONE DOMAN      | IDA DI PAGAMEN          | TO - MODALITA       | SALDO               |                            |                         |                                |                    |              |
| Supporto Firma Digitale                  |              | <<<                   | (5/7) (6/7) (7/         | ) >>>               |                     | Vai alla gestione lavori   | Vai alla :              | sezione domanda                | J                  |              |
| AREA RISERVATA                           | CHECKL       | IST DI CONTROLLO      | DELLA DOMAND            | A DI PAGAMENT       | ſO                  |                            |                         |                                | i TEST             |              |
| CRUSCOTTO                                | Dise         | equito vengono elenci | ati tutti i raquisiti s | uddivisi nar misur  | a, che la domanda   | di nanamento deve sodd     | lieforo                 |                                |                    |              |
| COVID                                    | Per qu       | elli OBBLIGATORI è    | richiesto i' esito p    | ositivo, in caso co | ontrario non sarà p | ossibile presentare la dor | nanda.                  |                                |                    |              |
| Richiesta Contributo                     | Aziono       |                       | CIAL !"                 |                     |                     |                            |                         |                                | LI TEST            |              |
| Richieste Contributo Inviate             | Azione P     | ST POLITICIL SO       | CDALI                   |                     |                     |                            |                         |                                |                    |              |
| DOMANDE DI CONTRIBUTO                    | Nessun       | requisito necessario  | <b>.</b>                |                     |                     |                            |                         |                                |                    |              |
| Sezione Domande                          |              |                       |                         |                     |                     |                            |                         |                                | ti TEST.           |              |
| Ricerca                                  | 1            |                       |                         | _                   |                     |                            |                         |                                | TILOT              |              |
| Dettaglio domanda                        |              |                       |                         |                     | vennca re           | quisin                     |                         |                                |                    |              |
| Gestione lavori                          |              |                       |                         |                     |                     |                            |                         |                                |                    |              |
| Domande di pagamento                     |              |                       |                         |                     |                     |                            |                         |                                |                    |              |
| adeguamenti tecnici                      | di TEST      |                       | Ambien                  | te di TEST          |                     | Ambiente                   | di TEST                 |                                | Ambiente di TEST   |              |
| Comunicazioni domanda                    |              |                       |                         |                     |                     |                            |                         |                                |                    |              |
| SEZIONE DENEFICIARIO                     |              |                       |                         |                     |                     |                            |                         |                                |                    |              |
| Ricerca                                  | di TEST      | r                     | Ambion                  | to di TEST          |                     | Ambianto                   | diTEST                  |                                | Ambiente di TEST   |              |
| Riepilogo attivita                       | uricor       |                       | AIIDICI                 | te un Lon           |                     | AUDICITIC                  | unicar                  |                                | AIIIDICILIC ULLEST |              |
| Domande Fesr                             |              |                       |                         |                     |                     |                            |                         |                                |                    |              |
| Dati Anagrafici                          |              |                       |                         |                     |                     |                            |                         |                                |                    |              |
| Gestione aggregazioni                    |              |                       |                         |                     |                     |                            |                         |                                |                    |              |
| Gestione consulenti                      | di TEST      | F                     | Amhien                  | te di TEST          |                     | Amhiente                   | di TEST                 |                                | Amhiente di TEST   |              |
|                                          |              |                       | - Annald                |                     |                     | SILLANGING                 |                         |                                |                    |              |
| CICARI A pdf                             | ^            | 🕐 Verhale n           | R21301 odf              | ~                   |                     |                            |                         |                                |                    | Mostra tutto |

# Andare a pagina 7 con il tasto

## e cliccare su PRESENTA DOMANDA

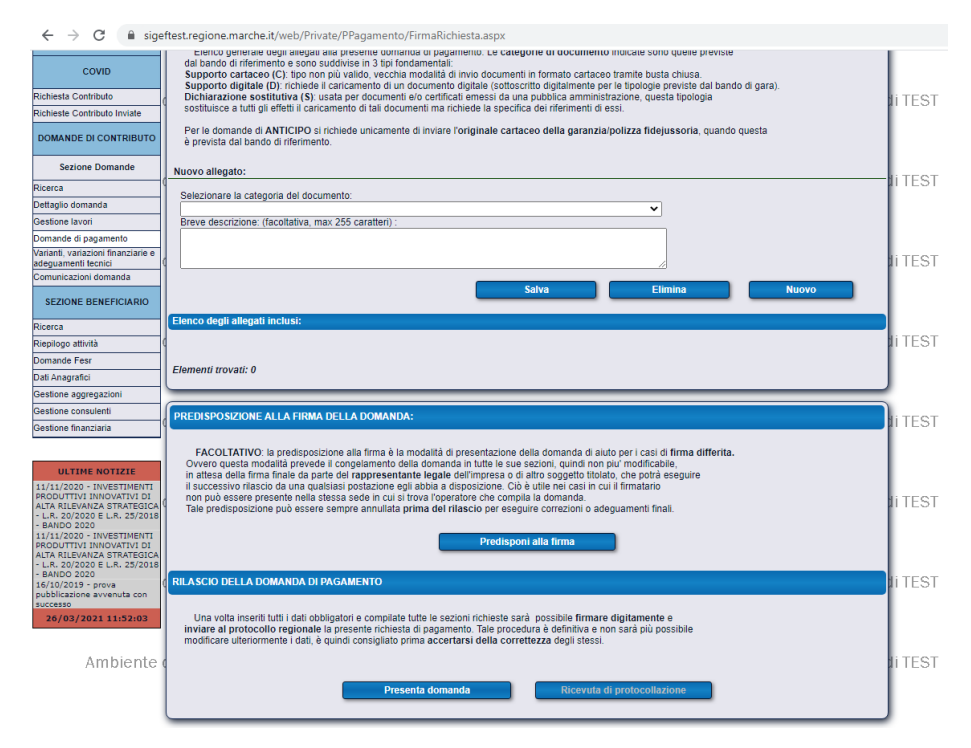

Una volta cliccato il tasto presenta domanda, occorre verificare la domanda, e poi premere il tasto FIRMA E INVIA AL PROTOCOLLO

|                                                                                                    | Utilizza Firma Dioitale Remota                                                                                                    |      |
|----------------------------------------------------------------------------------------------------|----------------------------------------------------------------------------------------------------|------|
|                                                                                                    |                                                                                                    | TEO  |
| Stato App Calamaio: VERIFICA IN CORSO                                                                                                    | Per effettuare la firma attendere che lo stato della applicazione sia ATTIVO.<br>Nel caso in cui lo stato della app di firma sia OFFLINE premere il pulsante<br>Scarica/Avvia per riavviare o installare il tool di firma. | TES  |
| Scarica / avvia                                                                                                    | Annulla                                                                                                    |      |
|                                                                                                    |                                                                                                    | TES  |
| nptDomandaPagamento                                                                                                    | 1 / 5   - 73% +   🗄 👌 🛓 🖶 🗄                                                                                                    |      |
|                                                                                                    | R.M SERVIZIO ATTIVITA PRODUTTIVE LAVORO E ISTRUZIONE     DIMANDA DI PARTECIPAZIONE n. 1523     CUP:                                                                                                    | TES  |
|                                                                                                    | BANDO: Fondi statali per strutture semiresidenziali per persone con disabilità al 17/03/2020<br>Compilata da: ALFONSI CARLA                                                                                                |      |
|                                                                                                    | DOMANDA DI PAGAMENTO: SALDO                                                                                                    | TEC  |
|                                                                                                    | Codice Fiscale Partia MA                                                                                                    | TES  |
|                                                                                                    | 80008830420 00481070423 00481070423                                                                                                    |      |
| 1                                                                                                    | 23 Anno: 2000 235                                                                                                    |      |
|                                                                                                    | RAGIONE SOCIALE<br>ENTE REGIONE MARCHE                                                                                                    |      |
|                                                                                                    | FORMA GURIDICA DIMENSIONE IMPRESA                                                                                                    | TES  |
|                                                                                                    | Sociela cooperativa sociale                                                                                                    |      |
|                                                                                                    | INDIRIZZO E NUMERO CIVICO                                                                                                    |      |
|                                                                                                    | VIA GENTILE DA FABRIANO 9                                                                                                    |      |
|                                                                                                    | COMUNE PROV C.A.P.                                                                                                    |      |
|                                                                                                    | ANCONA AN 00125                                                                                                    | TES  |
|                                                                                                    | 0718051 mgitn.it abodgemarche.it                                                                                                    |      |
| 2                                                                                                    | Rappresentante Legale                                                                                                    |      |
|                                                                                                    | CODICE FIBCALE COGNOME NOME                                                                                                    |      |
|                                                                                                    | CORFINC74P25E783B ACQUAROLI FRANCESCO                                                                                                    | TEO  |
|                                                                                                    | SESSO DATA NASCITA COMUNE DI NASCITA PROV                                                                                                    | TES  |
|                                                                                                    | M 2500/1974 MACERATA MC                                                                                                    |      |
| Contract of Contract of Contra | Residenza                                                                                                    |      |
|                                                                                                    | CONTRADA SAN GIRIO 37                                                                                                    |      |
|                                                                                                    | COMUNE PROV CAP.                                                                                                    | mr.o |
|                                                                                                    | POTENZA PICENA MC 62018                                                                                                    | TES  |
|                                                                                                    | Conto Corrente                                                                                                    |      |
| 3                                                                                                    | Nr. Cod. Paese CIN Euro CIN ABI CAB Numero Isitiuto Agencia                                                                                                    |      |
|                                                                                                    | 1 IT 12 N 06055 02600 000000003740 BANCA DELLE MARCHE SPA FLIALE DI ANCONA                                                                                                    |      |
|                                                                                                    |                                                                                                    |      |

Al termine, sarà possibile scaricarsi la ricevuta di trasmissione della domanda di pagamento.